## JoyCom 通信服务器初级配置指南

IP 地址先修改,然后重启

第一步:点击网口侦听,将会搜索到未匹配装置

| 提示                 | : i   | 青正        | 确ì       | 先择ス                | 本地        | <b>」</b> 侦贝 | F网·              | ₩         |           |           |    |               |               |                          |                  |                 |       |
|--------------------|-------|-----------|----------|--------------------|-----------|-------------|------------------|-----------|-----------|-----------|----|---------------|---------------|--------------------------|------------------|-----------------|-------|
| 🛃 JoyCom           | 列通信装置 | 記聞工具 (Ef  | JoyComCo | nfig_V4_1_0 ( %    | 南示)]      | _           | -                | 已发现上      | 电装置数:     | 1         |    |               | 当前远中的装置       | : [JC2020160             | 90020] JC20      | 2016090020      | - 0 × |
| 文件 发现              | 配置性   | 视帮助       |          |                    |           |             |                  |           |           |           |    |               |               |                          |                  |                 |       |
| ()<br>网口侦听         |       | □<br>下装地址 | 副新地址     | <b>运</b><br>手动对时 1 |           | した<br>組态配置  | <b>日</b><br>关联匹配 | 解除匹配      | 力         | 制除配置      | 运行 | 多 (<br>7监控 数排 | R监视 IP地址号     | ( <sup>2)</sup><br>出报文监视 | <b>(</b> )<br>退出 |                 |       |
|                    | 本地侦听  | 网卡本地      | 连接 IP    | :10.0.0.90 M       | ASK:255.2 | 255.255.0   | IP:172.20        | .139.90 M | 1ASK:255. | 255.0.0 - |    |               |               | //-                      | ::               |                 |       |
| 配缀下载               | 序号    | 状态        | 装置       | 出厂唯一编码             | 马 就緒      |             |                  | 描述        |           |           |    |               | [JC202        | 016090020                | JC2020           | L6090020        |       |
|                    | 1     | 未匹配装      | 置 JC20   | 201609002          | 0 🛛       | JC202016    | 090020           |           |           |           | 首  | 选DNS地均        | £ 202.106.1   | 95.68 备用                 | DNS地址            | 219.239.26.42   |       |
| 配置备份               |       |           |          |                    |           |             |                  |           | _         |           |    | 圖卡名称          | 1D#b#hF       | 子岡海辺                     | 网关地制             | Mac             |       |
| 12                 |       |           |          |                    |           |             |                  |           |           |           | 1  | eth0*         | 192.168.0.249 | 255.255.25               | 5.0 0.0.0.0      | 00:34:16:09:00: | 20    |
| 配置还原               |       |           |          |                    |           |             |                  |           |           |           | 2  | eth1          | 192.168.1.249 | 255.255.25               | 5.0 0.0.0.0      | 00:34:16:09:01: | 20    |
|                    |       |           |          |                    |           |             |                  |           |           |           |    |               |               |                          |                  |                 |       |
|                    |       |           |          |                    |           |             |                  |           |           |           |    |               |               |                          |                  |                 |       |
| 版本信息<br>全部<br>程序安装 |       |           |          |                    |           |             |                  |           |           |           |    |               |               |                          |                  |                 |       |
| 系统更新               |       |           |          |                    |           |             |                  |           |           |           |    |               |               |                          |                  |                 |       |
| 前<br>注册信息<br>*     |       |           |          |                    |           |             |                  |           |           |           |    |               |               |                          |                  |                 |       |

提示:\*代表本次连接的网卡

第二步:根据现场实际情况修改装置 IP 地址、描述等

例如 LAN1 地址 (eth0): 192.168.0.103; LAN2 地址 (eth1): 192.168.1.230; 描述: 昆山朗峰。修改完成后,首先点击下装地址,等提示参数修改成功后,再点击重启装置使修改的参数生效

| 🛃 JoyCom    | 列通信装置            | 置工具 [E:\J | oyComCor  | fig_V4_1_0 (     | 演示)]      |            | -         | 已发现上       | 电装置数:     | 1         |    | 4          | 当前道           | 日中的装置    | : [JC20201609 | 0020] 昆山蚌 | Alf#                         | - 0 <mark>- X</mark> |
|-------------|------------------|-----------|-----------|------------------|-----------|------------|-----------|------------|-----------|-----------|----|------------|---------------|----------|---------------|-----------|------------------------------|----------------------|
| 文件 发现       | 配置 监             | 视帮助       |           |                  | _         |            |           |            |           |           |    |            |               |          |               |           |                              |                      |
| ●<br>网口位听   | <b>③</b><br>停止侦听 | ■<br>下装地址 | 。<br>创新地址 | <b>运</b><br>手动对时 |           | した<br>組态配置 | の<br>美联匹配 | 解除匹配       | 力配置       |           | 运行 | 多<br>7监控 数 | 日<br>加加<br>加加 | IP地址导:   | 送 报文监视        |           |                              |                      |
|             | 本地侦听             | 网卡 本地道    | 接 IP:     | 10.0.0.90        | MASK:255. | 255.255.0  | IP:172.20 | ).139.90 M | MASK:255. | 255.0.0 - |    |            |               |          | 2016/10/09    | 13:58:28  |                              |                      |
| 配置下载        | 序号               | 状态        | 装置        | 出厂唯一编            | 码 就编      |            |           | 描述         |           |           |    |            |               | []0      | 202016090     | 020] 昆山   | 」朗峰                          |                      |
|             | 1                | 未匹配装置     | JC20      | 20160900         | <u>20</u> | 昆山朗峰       |           |            |           |           | 首  | 选DNS地      | 址 20.         | 2.106.19 | 5.68 备用D      | NS地址      | 219.239.26.42                | 2                    |
| 配置备份        |                  |           |           |                  |           |            |           |            |           |           |    | 网卡名利       | N IPt         | 也址       | 子网掩码          | 网关地址      | Mac                          |                      |
|             |                  |           |           |                  |           |            |           |            |           |           | 1  | eth0*      | 192.16        | 8.0.103  | 255.255.255.  | 0.0.0.0   | 00:34:16:09:0                | 00:20                |
| 配置还原        |                  |           |           |                  |           |            |           |            |           |           | 2  | eth1       | 192.16        | 8.1.230  | 255.255.255.  | 0.0.0.0   | 00:3 <mark>4:16</mark> :09:0 | 01:20                |
|             |                  |           |           |                  |           |            |           |            |           |           | -  |            |               |          |               |           |                              |                      |
|             |                  |           |           |                  |           |            |           |            |           |           |    |            |               |          |               |           |                              |                      |
| 工程还原        |                  |           |           |                  |           |            |           |            |           |           |    |            |               |          |               |           |                              |                      |
| 版本信息        |                  |           |           |                  |           |            |           |            |           |           |    |            |               |          |               |           |                              |                      |
|             |                  |           |           |                  |           |            |           |            |           |           |    |            |               |          |               |           |                              |                      |
| 程序安装        |                  |           |           |                  |           |            |           |            |           |           |    |            |               |          |               |           |                              |                      |
| 系统更新        |                  |           |           |                  |           |            |           |            |           |           |    |            |               |          |               |           |                              |                      |
| <b>注册信息</b> |                  |           |           |                  |           |            |           |            |           |           |    |            |               |          |               |           |                              |                      |
| ×           | L                |           |           |                  |           |            |           |            |           |           | -  |            |               |          |               |           |                              |                      |

第三步:配置还原

点击配置还原,选择相应的备份进行还原

| 民列通信装置              | 館置上具【E:\JoyComConfig_V4_1_0(演示)】                                                            | 已发现上电装置数: 1                             | 当前近中的装置: [JC202016090020] 昆山朝峰                                                                                                    |
|---------------------|---------------------------------------------------------------------------------------------|-----------------------------------------|----------------------------------------------------------------------------------------------------|
| 62 1<br>(今)<br>停止侦听 | <ul> <li>(1) (1) (1) (1) (1) (1) (1) (1) (1) (1)</li></ul>                                  |                                         |                                                                                                    |
| 本地侦听                | 「「「「「「」」<br>「「「」」<br>「「」」<br>「「」」<br>「」」<br>「」」<br>「」」<br>「」                                | IP:172.20.139.90 MASK:255.255.0.0 ·     | 2016/10/09 14:08:07<br>【JC202016090020】 昆山朗峰                                                                                                    |
| 1                   |                                                                                             | 1000                                    | 首选DNS地址 202.106.195.68 备用DNS地址 219.239.26.42                                                                                                    |
|                     | ★ 选择一个zip格式压缩的配置文件<br>④ ● ● ▲                                                               | sckup → 2016_09_30@14.18 → [JC202016050 | R2-E-52-20     TOHHILE ZRHATI R3 Y HALE     Source 2     Source 2     Source |
|                     | <ul> <li>組役 ● 新建文件夹</li> <li>文 位置夹</li> <li>下 数</li> <li>重 直面</li> <li>型 最近访问的位置</li> </ul> | 修改日期 类型<br>2016/9/30 14:18 WinRA        | ▼ □ • ●<br>大小<br>AR ZIP 压缩 111 KB                                                                                                    |
|                     | <ul> <li>二二二二二二二二二二二二二二二二二二二二二二二二二二二二二二二二二二二二</li></ul>                                     |                                         |                                                                                                    |
|                     | 文件套(N): JC202016050004                                                                      |                                         | ▼ zip(*zip) ▼<br>打开(O) 取消                                                                                                    |
|                     |                                                                                             |                                         |                                                                                                    |

## 提示:出现以下提示,说明还原的备份文件名与本装置的出厂 ID 不一致,如确 认要还原该备份,输入4位校验码进行还原操作即可

| ₩ 错误     | X                             |
|----------|-------------------------------|
| <u> </u> | 选中的工程备份文件与当前装置的出厂编号ID不一致,请注意! |
|          | 确定                            |

| * 警告                              |                                 | 8 X        |
|-----------------------------------|---------------------------------|------------|
| 选中的工程备份文件<br>确认是否继续?<br>如果确认继续,请输 | 毕与当前装置的出厂<br>认校验 <b>码:</b> 3816 | 编号ID不一致,   |
| 1                                 | 确定                              | <b>取</b> 消 |

配置还原成功后,点击该装置出厂唯一编码或者组态配置,弹出 组态配置工具,点击保存全部按钮,退出组态配置工具

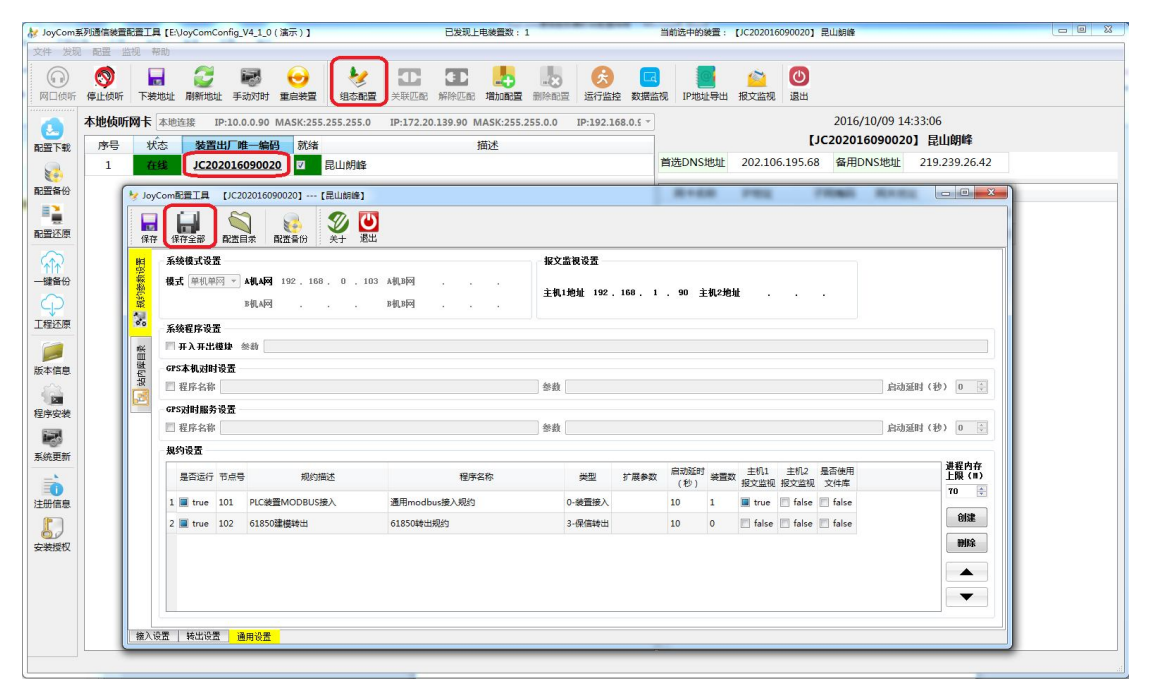

第四步:升级程序包

现场程序如要升级,点击系统更新,选择相应的程序安装包进行 安装

| / JoyCom系列         | 唐信装置配置工具[E\JoyComConfig_V4_1_0(演示)]     日发现上电装置数:1     日次現上电装置数:1     日次現上电装置数:1     日次規     日本日本日本日本日本日本日本日本日本日本日本日本日本日本日本日本日本日                                                                                                    | 当前还中的装置: [JC202016090020] 昆山桐峰 🖂 🖂 🖄                                                                                                    |
|--------------------|----------------------------------------------------------------------------------------------------|----------------------------------------------------------------------------------------------------|
| 网口彼听 停             |                                                                                                    | 100 100 100 100 100 100 100 100 100 100                                                                                                    |
|                    | 地検所時末本地注接 IP-10.0.0.90 MASK:255.255.255.05 IP-172.20.139.90 MASK:255.25<br>序号 状态 装置出厂唯一编码 就绪 描述<br>1 2434 JC202016090020 2 昆山朗能                                                                                                    | 5. *         2016/10/09         15:54:12           【JC202016090020】         昆山朗峰           首选DNS地址         202.106.195.68         备用DNS地址         219.239.26.42                                                                                                    |
| 配置备份               |                                                                                                    | 网卡名称         IP地址         子网编码         网关地址         Mac           1         eth0*         192.168.0.103         255.255.255.0         0.0.0.0         00:34:16:09:00:20           00:34:16:09:01:20         00:34:16:09:01:20         00:34:16:09:01:20                                                                                                    |
|                    | ●         ●         计算机 ●         本地磁盘(E) ●         程序安装包           組织 ●         新建文件央                                                                                                    | <ul> <li>◆ 49 度度 度序定装</li> <li>●</li> <li>●</li> <li>■</li> <li>■</li> <li>●</li> <li>●</li></ul> |
| 1程还原<br>飯本信息       | Proj_dg_backup<br>i projet<br>i projetat<br>i projetat | 6/10/9 15-48 WinRAR (EMEX 811 KB                                                                                                    |
| 程序安装<br>一部<br>系统更新 | JoyCom 模切 修修     世界安美地     世界安美地     世界広志     東武大明 -                                                                                                    |                                                                                                    |
| 主册信息               | 文件名( <u>h</u> ): release_JoyCom_zn_arm1                                                                                                    | Koycom package install Re(* )     ガガ(の) 取消                                                                                                    |
| SCAUSTX            |                                                                                                    |                                                                                                    |

第五步:下装配置

配置保存完成后,点击配置下载,点击开始,完成后点击结束, 最后点击重启装置使配置生效

| loycom亲y通言或直由直上具 [E:Uoycomconfig_V4_L_U(油示)]    | 已发现上电装置数: 1                               | 当前送中的晚童: [JC202016090020] 昆山胡峰                     |
|-------------------------------------------------|-------------------------------------------|----------------------------------------------------|
| - 2230 4332 2250 4497                           | 大戦匹配 解除匹配 増加配置 删除配置                       | ★ C ● ● ● ● ● ● ● ● ● ● ● ● ● ● ● ● ● ●            |
| 本地位 所 网 卡 本地 连接 IP:10.0.0.90 MASK:255.255.255.0 | IP:172.20.139.90 MASK:255.255.0.0 ~<br>描述 | 2016/10/09 14:40:39<br>【JC202016090020】 昆山朗峰       |
| 1 <u>在线 JC202016090020</u> 7 昆山朗峰               |                                           |                                                    |
| ▶ 配置文件传输窗口<br>还原                                |                                           | PARTIN 17501 77701 1990000000000000000000000000000 |
| 2                                               | 【JC202016090020】 昆山朗峰                     |                                                    |
| 當份<br>目标装置IP地址 192.                             | 168. 0. 103                               |                                                    |
| ▲加目录/p                                          | roject/JC202016090020/etc/                |                                                    |
|                                                 |                                           |                                                    |
| 安装<br>文件传输提示                                    |                                           | 开始                                                 |
| 更新                                              |                                           |                                                    |
|                                                 |                                           |                                                    |
| 授权                                              |                                           |                                                    |

第六步: 查询进程

装置重启后,点击运行监控,弹出运行监控窗口中的状态信息为 正常,表示程序运行正常

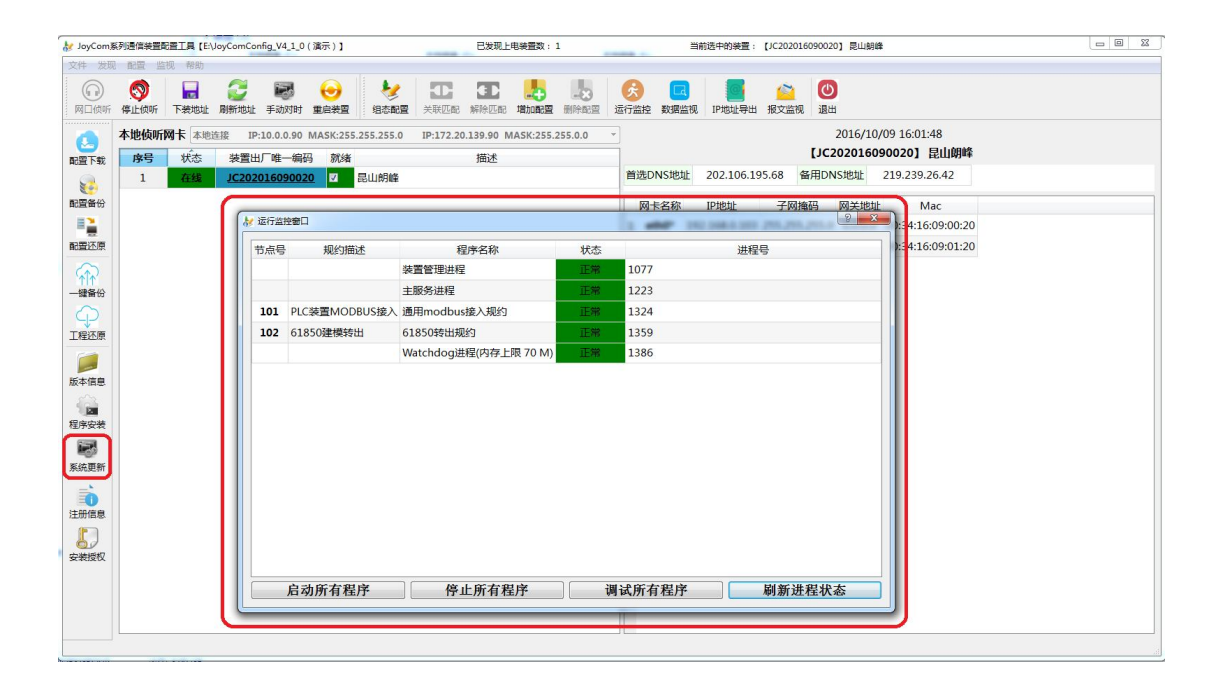